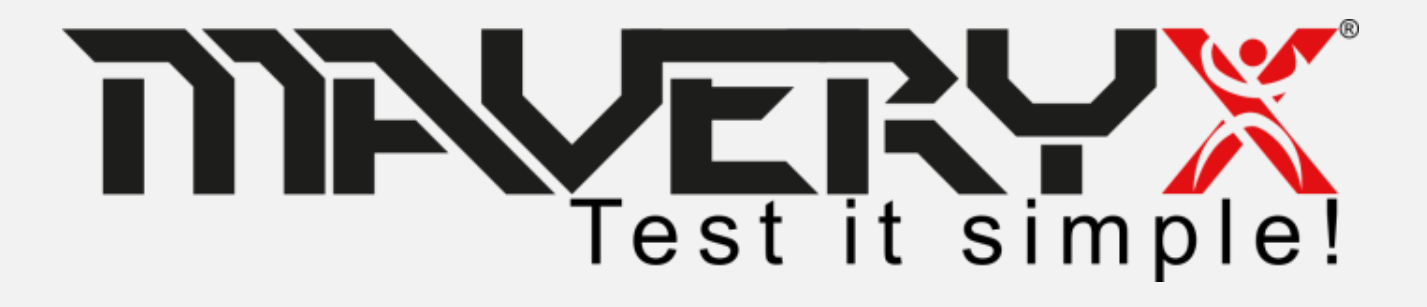

### Quick Start Guide

for Windows

**Examples with Visual Studio & NUnit** 

# **Some Useful Definitions**

- **AUT**: Application Under Test
- **AUT Launch File**: the configuration file used by the Maveryx Test Automation Framework to run the related AUT
- **Keyword-driven testing**: a codeless approach to write test cases for non-programmers
- **Data-driven testing**: a methodological approach to separate test cases from test data

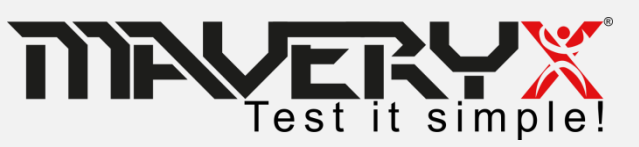

# Requirements

To work with Maveryx, your system shall meet the following minimum requirements:

- Windows 7 or later
- Java Runtime Environment ver. 1.8.0\_211 (https://www.java.com/en/download/)
- .NET Runtime Environment ver. 4.6 or later (https://www.microsoft.com/enus/download/details.aspx?id=48130)

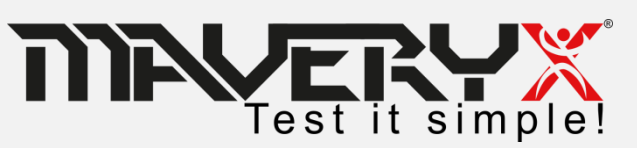

# Summary

- Install and configure Maveryx
- Get license key
- Run the Demo Solution
- Create and run your first test

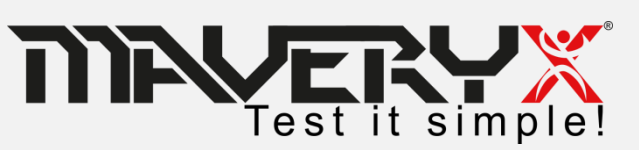

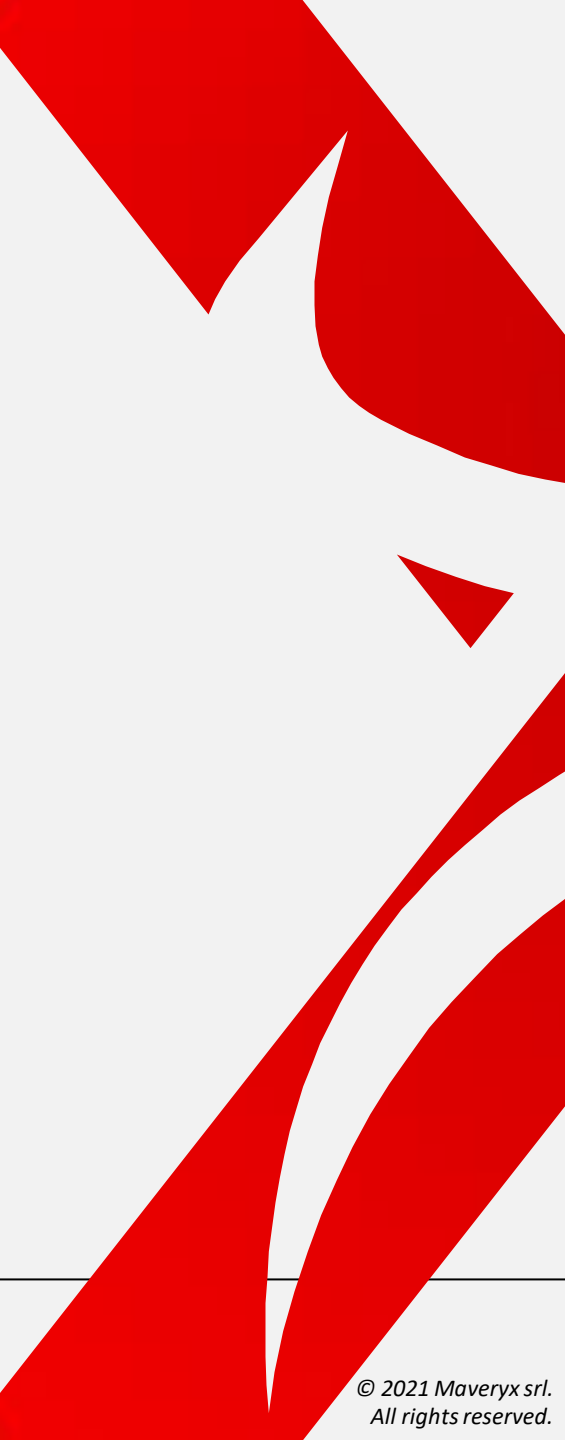

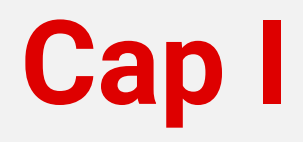

- Install and configure Maveryx
- Get license key
- Run the Demo Solution
- Create and run your first test

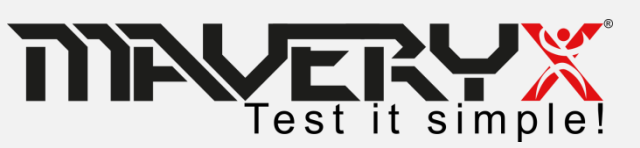

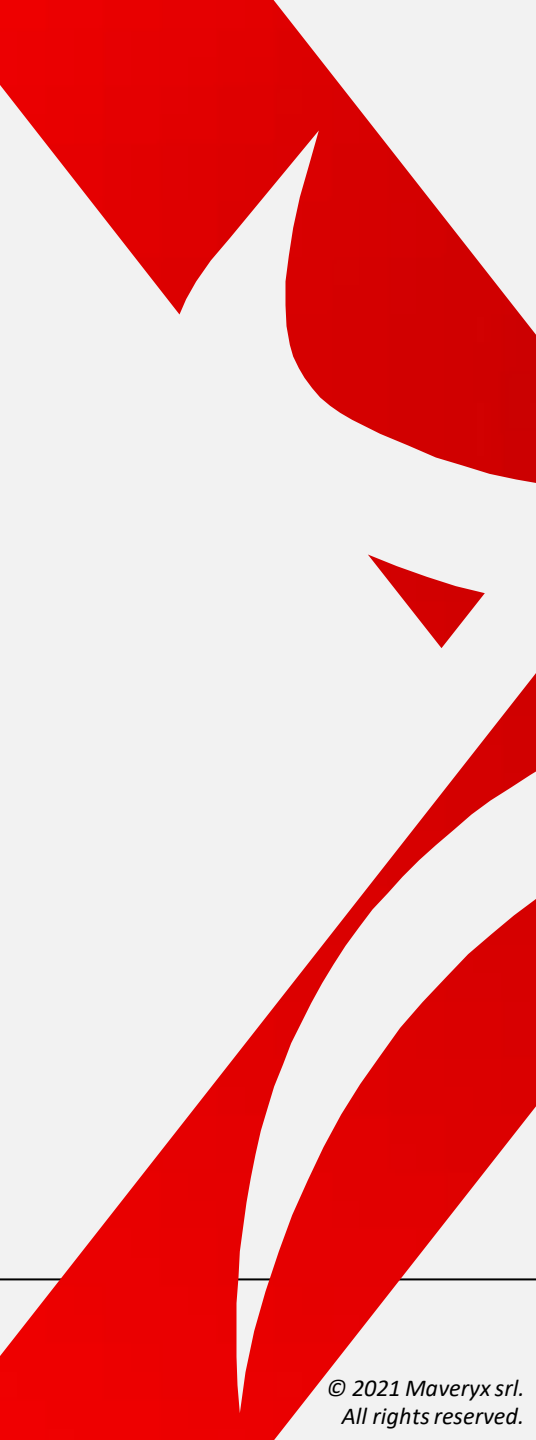

# **Installation (1)**

To install the Maveryx Test Automation Framework on your system, run *Maveryx\_Win\_2.X.y\_Trial.exe* and follow the steps of the setup wizard.

Choose the directory into which you want to install the Maveryx software. <u>You must</u> <u>have write permissions to this directory</u>.

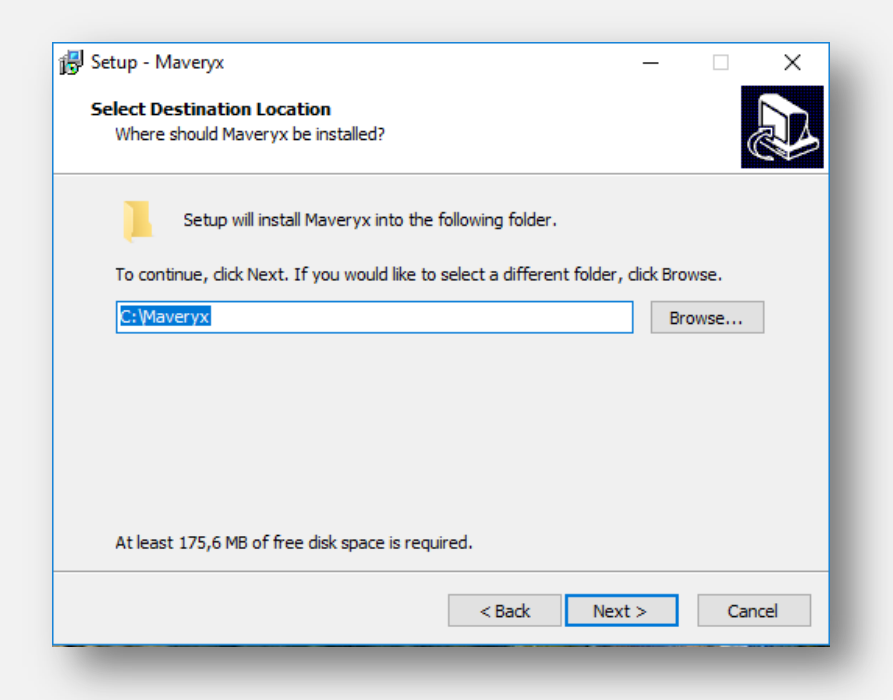

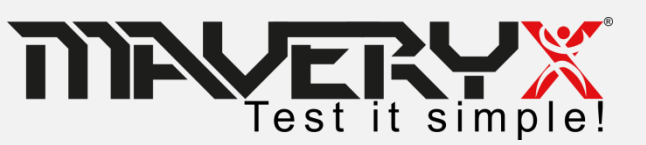

# **Installation (2)**

You can skip this step but, in case, you can also **Install the Eclipse plug-in** by clicking on the checkbox and selection the Eclipse path.

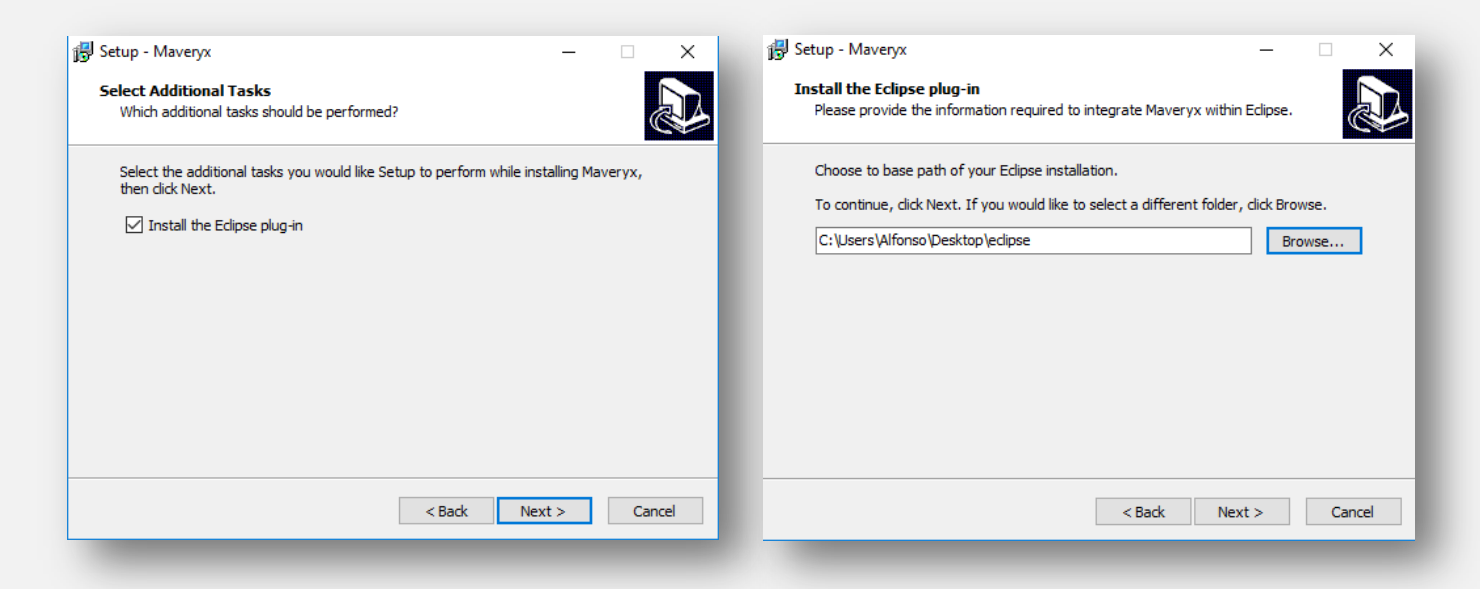

If you want to install the Maveryx Eclipse Plugin later, copy the files in **MAVERYX\_HOME\tools\EclipsePlugin** folder into the **/dropins** directory of your Eclipse installation.

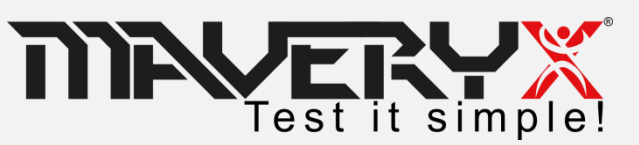

# Setting up Visual Studio (1)

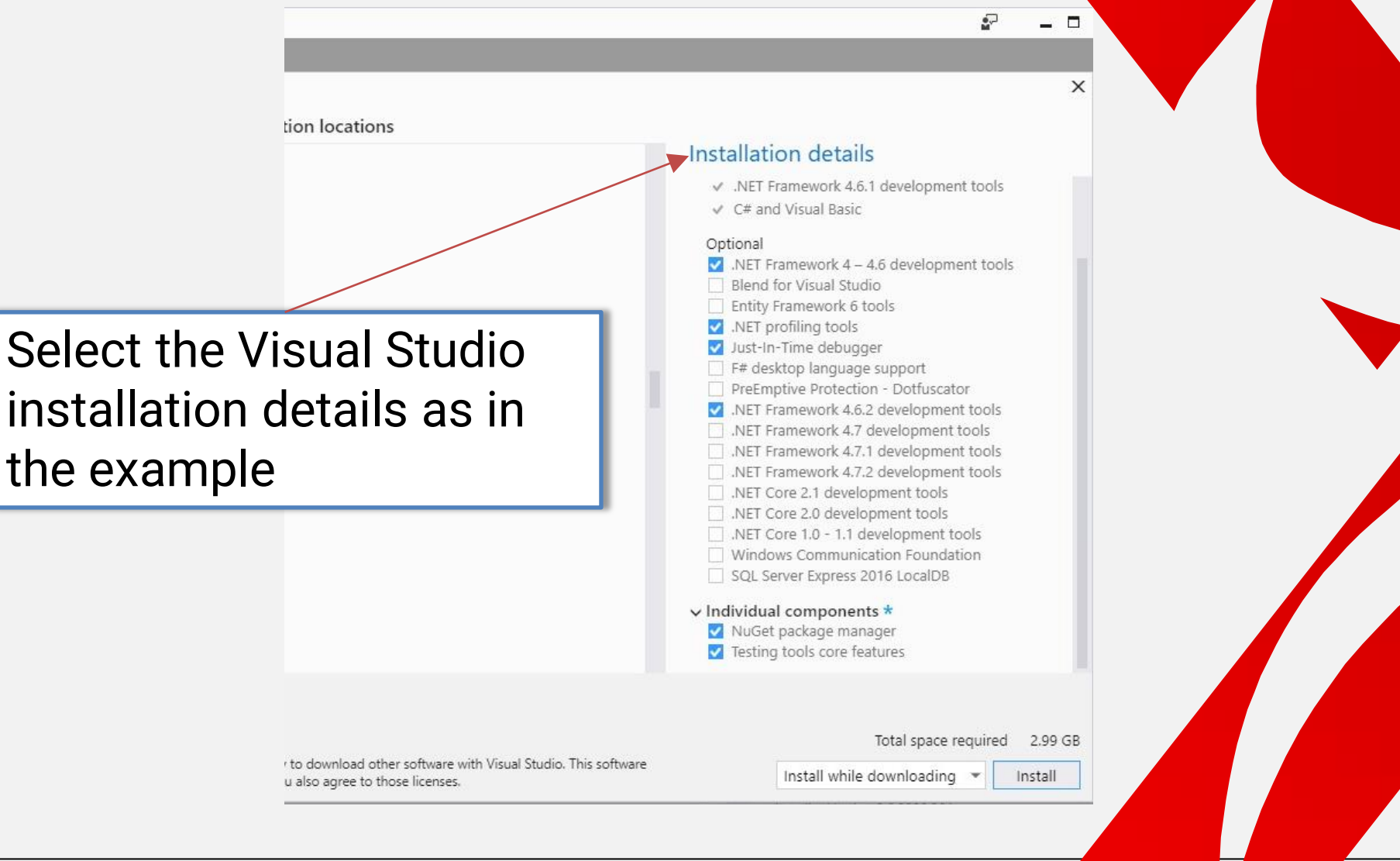

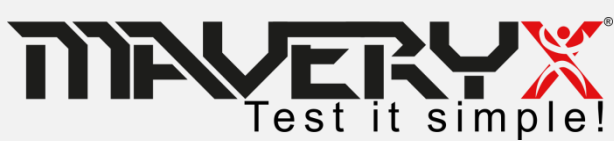

# Setting up Visual Studio (2)

Language packs

Installation locations

#### Vieual Studio Installor

Installing — Visual Studio Community 2017 — 15.9.7

### Workloads Individual components Visual C++ runtime for UWP

- Visual C++ tools for CMake
- Windows Universal CRT SDK
- Windows XP support for C++

Debugging and testing

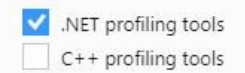

- JavaScript diagnostics
- Just-In-Time debugger
- Test Adapter for Boost.Test
- Test Adapter for Google Test
- Testing tools core features

Development activities

|   | ASP.NET and web development tools |
|---|-----------------------------------|
| ~ | C# and Visual Basic               |
|   | C++ Android development tools     |
|   | C++ iOS development tools         |
|   | Cookiecutter template support     |
| 1 | Fache dated and lat Development   |

Location

C:\Program Files (x86)\Microsoft Visual Studio\2017\Community Change...

By continuing, you agree to the license for the Visual Studio edition you selected. We also offer the ability to download other software w is licensed separately, as set out in the <u>3rd Party Notices</u> or in its accompanying license. By continuing, you also agree to those licenses.

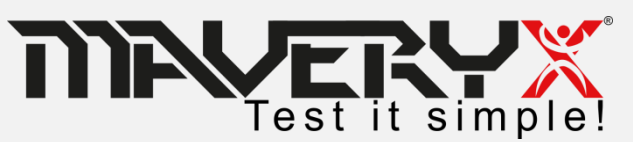

Select the Visual Studio individual components as in the example

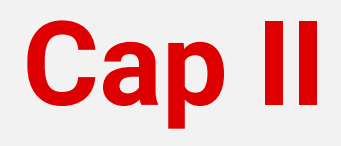

- Install and configure Maveryx
- Get license key
- Run the Demo Solution
- Create and run your first test

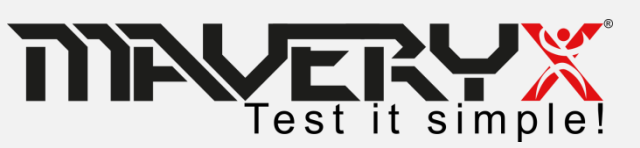

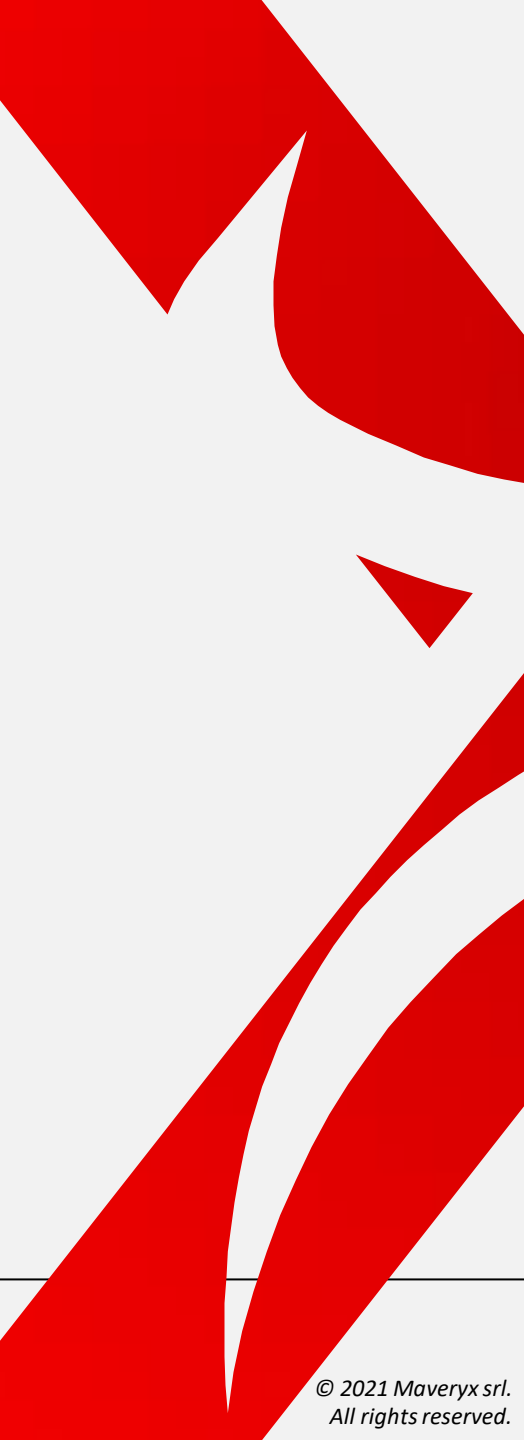

# **Maveryx License**

- Maveryx uses a **Node-Locked** license type. A node-locked license for Maveryx lets you run the application on a specific machine or workstation. This license type is considered a single-user license, although it's bound to the machine, not the user.
- Trial versions of Maveryx (which is always licensed as Node-Locked) have a time-limited license. After it expires, you can no longer use the product.
- After a commercial license for Maveryx expires, you can continue using the product. However, you will not be able to get updates for the product and technical assistance from the Maveryx Support team.

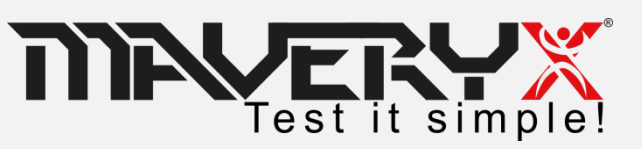

# **Collecting Node Data**

To generate a license open MAVERYX\_HOME/bin/ folder and run the LicenseGen.bat file.

This utility will automatically collect all hardware and software information needed to generate a valid Maveryx license by saving them into the **config.properties** file in **MAVERYX\_HOME/bin/** folder.

| 📕 🚽 📃 🖛 🛛 bin                 | Strumenti applicazioni                                                            | - 🗆 ×                                                                     | 📙   📝 📙 🖛   bin                                                        |                                                                                 | - C                                                        | X                        |  |
|-------------------------------|-----------------------------------------------------------------------------------|---------------------------------------------------------------------------|------------------------------------------------------------------------|---------------------------------------------------------------------------------|------------------------------------------------------------|--------------------------|--|
| File Home Condi               | ividi Visualizza Gestisci                                                         | ~ (                                                                       | File Home Condi                                                        | ividi Visualizza                                                                |                                                            | ~ 🤇                      |  |
| Aggiungi ad<br>Accesso rapido | J K Sposta in v K Elimina v J<br>S Sposta in v Rinomina Nu<br>Copia in v Rinomina | tella                                                                     | Aggiungi ad<br>Accesso rapido                                          | Ia<br>Ia<br>Ia<br>Ia<br>Ia<br>Ia<br>Ia Copia in ▼<br>X Elimina ▼<br>Ia Rinomina | Nuova<br>cartella                                          | utto<br>a tutto<br>zione |  |
| Appunti                       | Organizza                                                                         | Nuovo Apri Seleziona                                                      | Appunti                                                                | Organizza                                                                       | Nuovo Apri Seleziona                                       | a                        |  |
| ← → × ↑ 📙 « Die               | scolocale (C:) → Maveryx → bin                                                    | ✓ ♂ Cerca in bin                                                          | $\leftarrow$ $\rightarrow$ $\checkmark$ $\uparrow$ $\square$ $\ll$ Dis | sco locale (C:) $\rightarrow$ Maveryx $\rightarrow$ bin $\rightarrow$           | マ ひ Cerca in bin                                           | Q                        |  |
| Accesso rapido                | log<br>plugin                                                                     | Remote_Server_START.bat                                                   | Accesso rapido                                                         | log<br>plugin                                                                   | proxyAdvanced.jar Remote_Server_START.bat                  |                          |  |
| ConeDrive                     | remote<br>report                                                                  | i remote>erver.jar<br>i tEnv.jar<br>i SearchingStrategyPlugInSettings.xml | Cuesto PC                                                              | remote<br>report                                                                | its remoteServer.bat<br>i remoteServer.jar<br>i i tEnv.jar |                          |  |
| Documenti                     | winViewerEnv                                                                      | testReportTemplate.xml                                                    | Documenti                                                              | winViewerEnv                                                                    | TemplateMatching.properties                                |                          |  |
| 🖊 Download 📰 Immagini         | 💿 AUTConfiguratorUI.bat<br>🍙 autConfiguratorUI.jar                                | ver.bxt                                                                   | 🔶 Download<br>📰 Immagini                                               | 💿 AUTConfiguratorUI.bat<br>🍙 autConfiguratorUI.jar                              | i testReportTemplate.xml i ver.bt                          |                          |  |
| 🍌 Musica<br>🧊 Oggetti 3D      | الله keydrivenTesting.jar<br>الله KeywordDrivenTestingCLI.bat                     | _                                                                         | Musica Oggetti 3D                                                      | config.properties                                                               |                                                            |                          |  |
| Video                         | LicenseGen.bat     maveryx.exe                                                    |                                                                           | Video                                                                  | KeywordDrivenTestingCLI.bat LicenseGen.bat                                      |                                                            |                          |  |
| Disco locale (C:)             | 📓 MaveryxSetup.xml<br>遙 proxyAdvanced.jar                                         |                                                                           | Disco locale (C:)                                                      | 📧 maveryx.exe<br>📝 MaveryxSetup.xml                                             |                                                            |                          |  |
| 23 elementi 1 elemento        | selezionato 32 byte                                                               |                                                                           | 24 elementi 1 elemento                                                 | selezionato 4,16 KB                                                             |                                                            |                          |  |

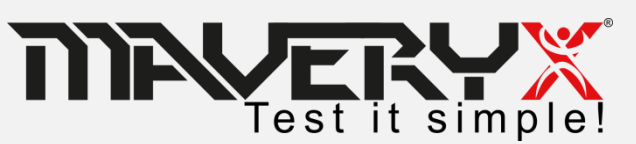

# License Key

When you will have the **config.properties** file, send it by email to **license.manager@maveryx.com** with the subject "License Key Request".

In reply to your email, you will receive your license key file (license.dat) as attachment.

Save the license.dat file into the MAVERYX\_HOME/bin/ folder.

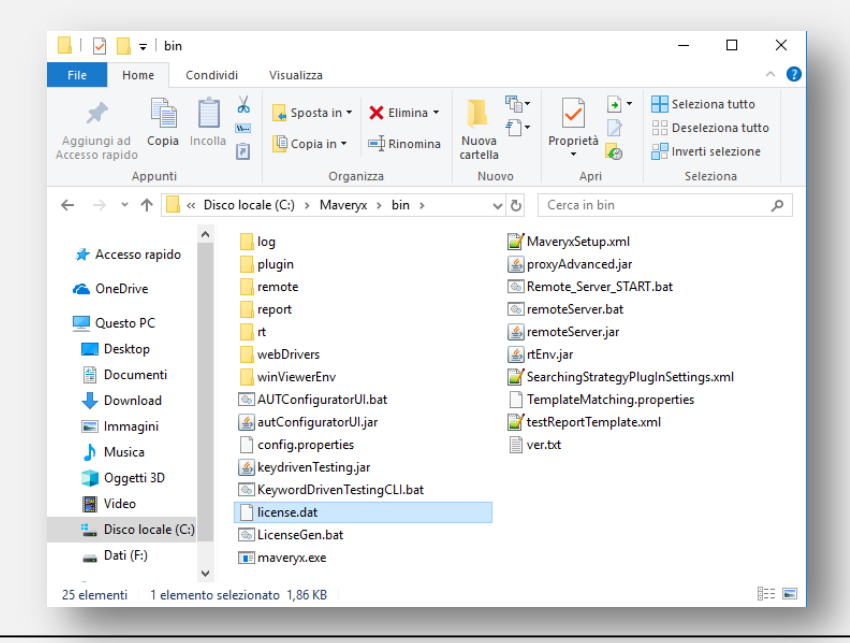

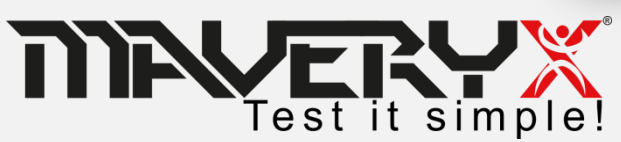

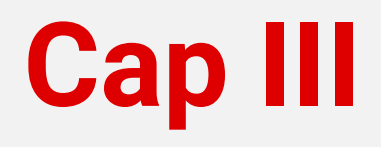

- Install and configure Maveryx
- Get license key
- Run the Demo Solution
- Create and run your first test

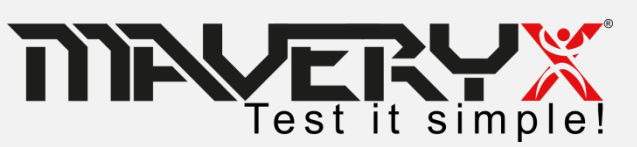

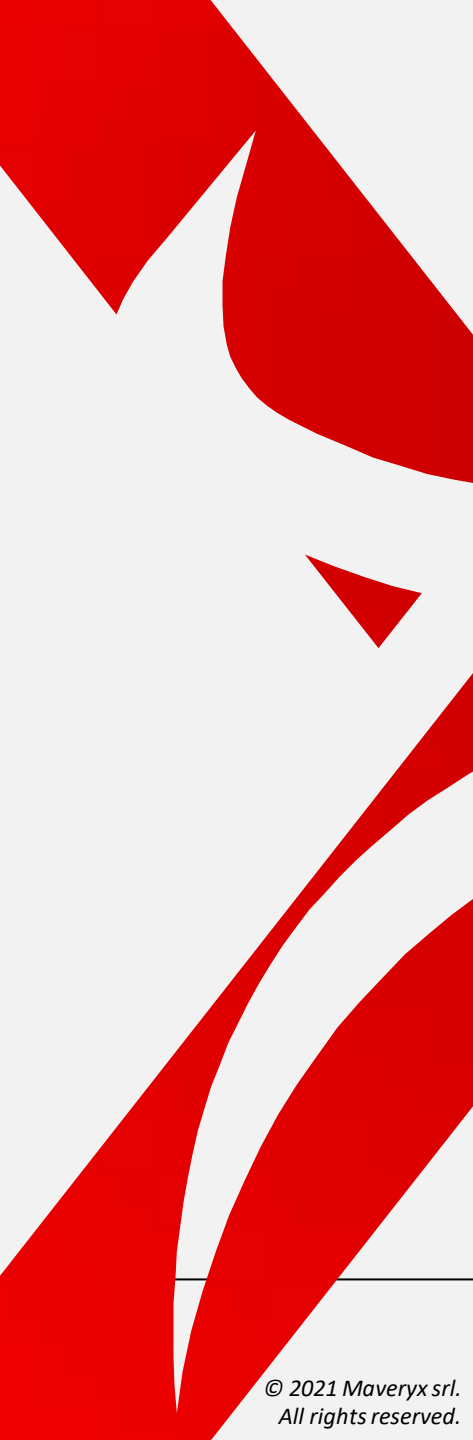

## **Open the Demo Solution (1)**

#### Microsoft Visual Studio

| File     | Edit View Project Debu        | ig Team     | Tool | s - | Test Analy  | ze         | Wind   | low   | Help             |             |
|----------|-------------------------------|-------------|------|-----|-------------|------------|--------|-------|------------------|-------------|
|          | New                           |             | ٠    |     |             |            | - >    | Atta  | ach              | 1 🔎 🚽       |
|          | Open                          |             |      | 雷   | Project/Sol | ution      |        |       | c                | trl+Shift+O |
| œ        | Start Page                    |             |      | 2   | Folder      |            |        | C     | Ctrl+Shift+Alt+O |             |
|          | Close                         |             |      |     | Open from   | Sour       | ce Cor | ntrol |                  |             |
|          | Close Solution                |             |      | 2   | File        |            |        |       | c                | trl+0       |
| ыi       | Save Selected Items           | Ctrl+S      |      |     | Convert     |            |        |       |                  |             |
|          | Save Selected Items As        |             |      |     |             |            |        |       |                  |             |
| 2        | Save All                      | Ctrl+Shift+ | S    |     |             |            |        |       |                  |             |
|          | Source Control                |             | •    |     |             |            |        |       |                  |             |
|          | Page Setup                    |             |      |     | امک         | <u>م</u> م | + 6    | ilo   |                  |             |
| <b>.</b> | Print                         | Ctrl+P      |      |     |             | こし         | ι.     |       | -                |             |
|          | Account Settings              |             |      |     | Pro         | je         | ct/    | Sc    | olut             | ion         |
|          | Recent Projects and Solutions |             |      |     |             | _          |        |       |                  |             |
|          | Exit                          | Alt+F4      |      |     |             |            |        |       |                  |             |

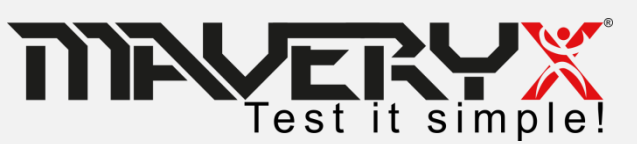

## **Open the Demo Solution (2)**

The solution file NUnitTest.sln is located into the **MAVERYX\_HOME\demo\.NetDemo\NunitTest\** folder.

| ganiz  | e 💌 New folder       |                              |                       |          |                | 8== 🖕         |          |
|--------|----------------------|------------------------------|-----------------------|----------|----------------|---------------|----------|
| ganizi |                      | ~                            | Discourse Differentia | <b>T</b> |                | S *           |          |
|        | Name                 |                              | Date modified         | lype     |                | Size          |          |
| 2      | .NET                 |                              | 2/12/2019 5:57 PM     | File fo  | lder           |               |          |
|        | .vs                  |                              | 2/12/2019 5:57 PM     | File fo  | lder           |               |          |
| 12     | 📙 Java               |                              | 2/12/2019 5:57 PM     | File fo  | lder           |               |          |
|        | packages             |                              | 2/12/2019 5:57 PM     | File fo  | lder           |               |          |
| 4      | Properties           |                              | 2/12/2019 5:57 PM     | File fo  | lder           |               |          |
| •      | Web                  |                              | 2/12/2019 5:57 PM     | File fo  | lder           |               |          |
|        | C ■ NUnitTest.csproj |                              | 2/12/2019 5:57 PM     | Visual   | C# Project f   | 7             | KB       |
| E      | State NUnitTest.sln  |                              | 2/12/2019 5:57 PM     | Visual   | Studio Solu    | 2             | KB       |
| •      |                      |                              |                       |          |                |               |          |
|        | File <u>n</u> ame: [ | NUnitTest. <mark>s</mark> In |                       | ~        | All Project Fi | les (*.sln;*. | dsw;*.vc |
|        |                      |                              |                       |          | Open           |               | Cancel   |

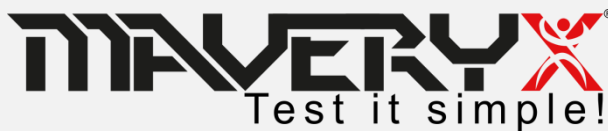

## **The Demo Solution (1)**

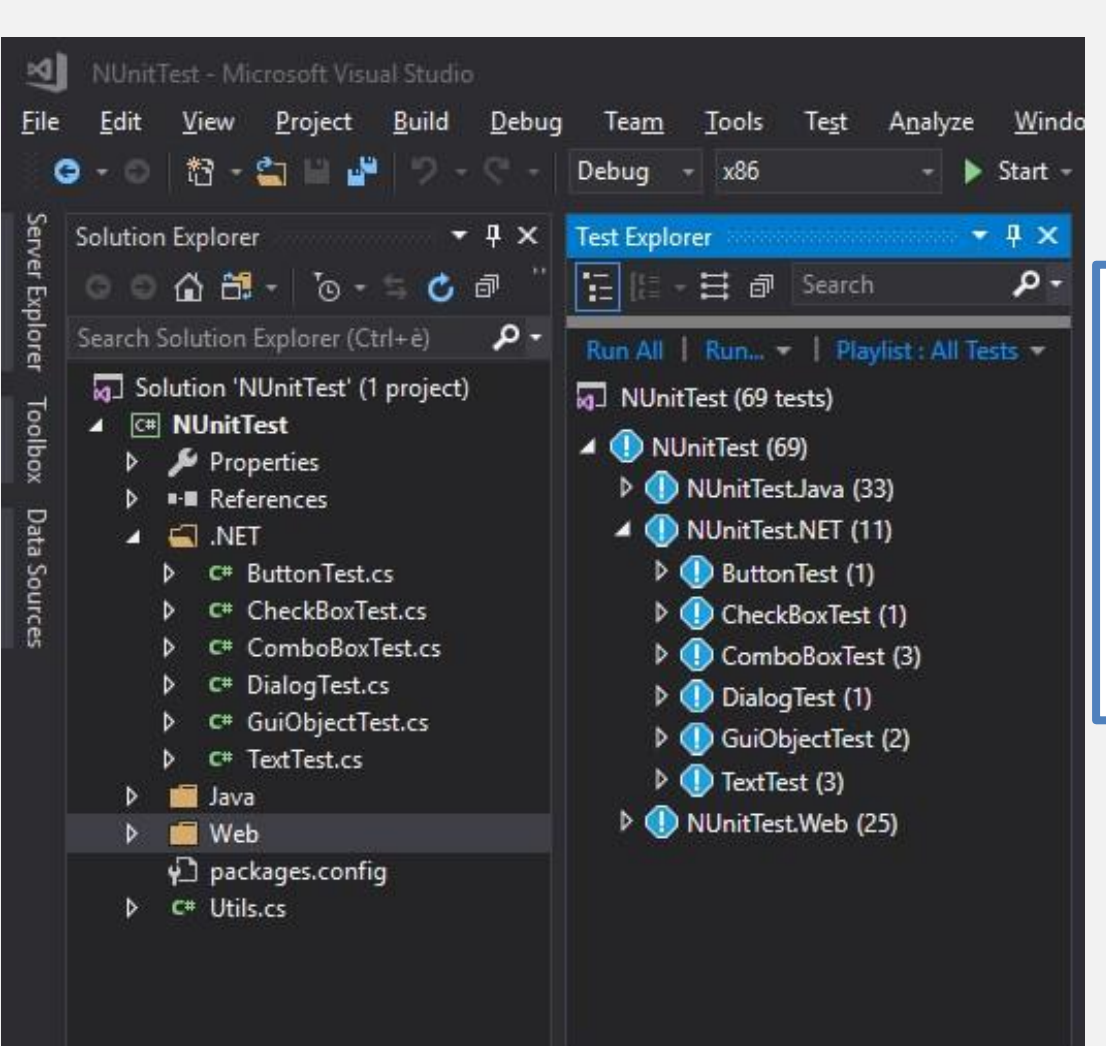

### .NET

The built-in Demo project has many "ready to be executed" examples for .NET Desktop Applications.

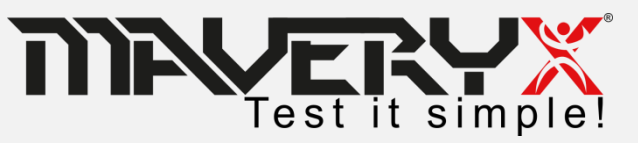

## **The Demo Solution (2)**

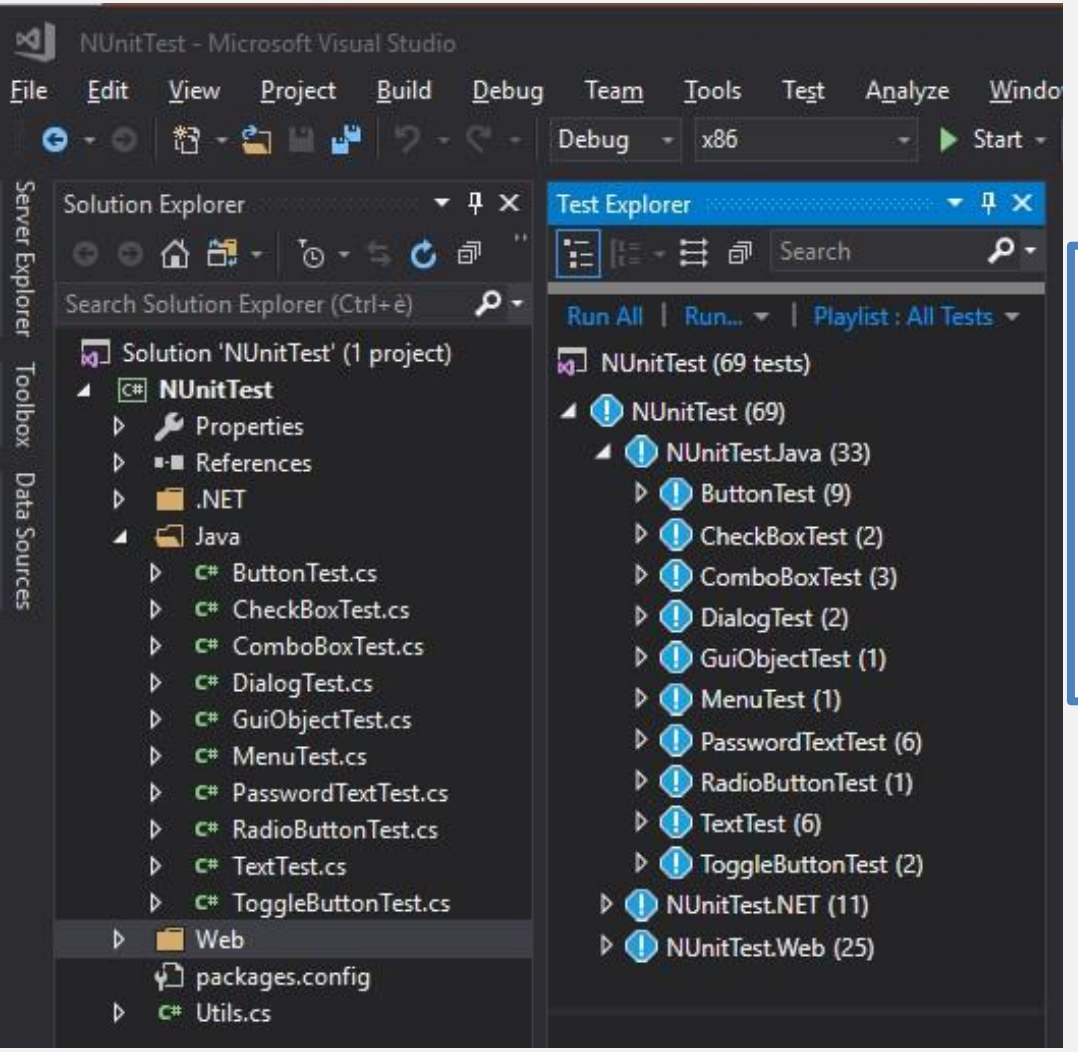

#### Java

The built-in Demo Solution has many "ready to be executed" examples for Java Desktop Applications.

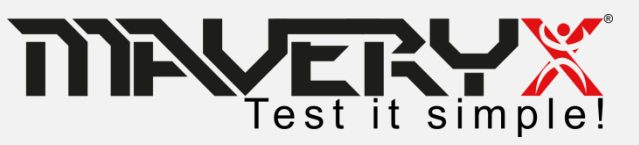

## The Demo Solution (3)

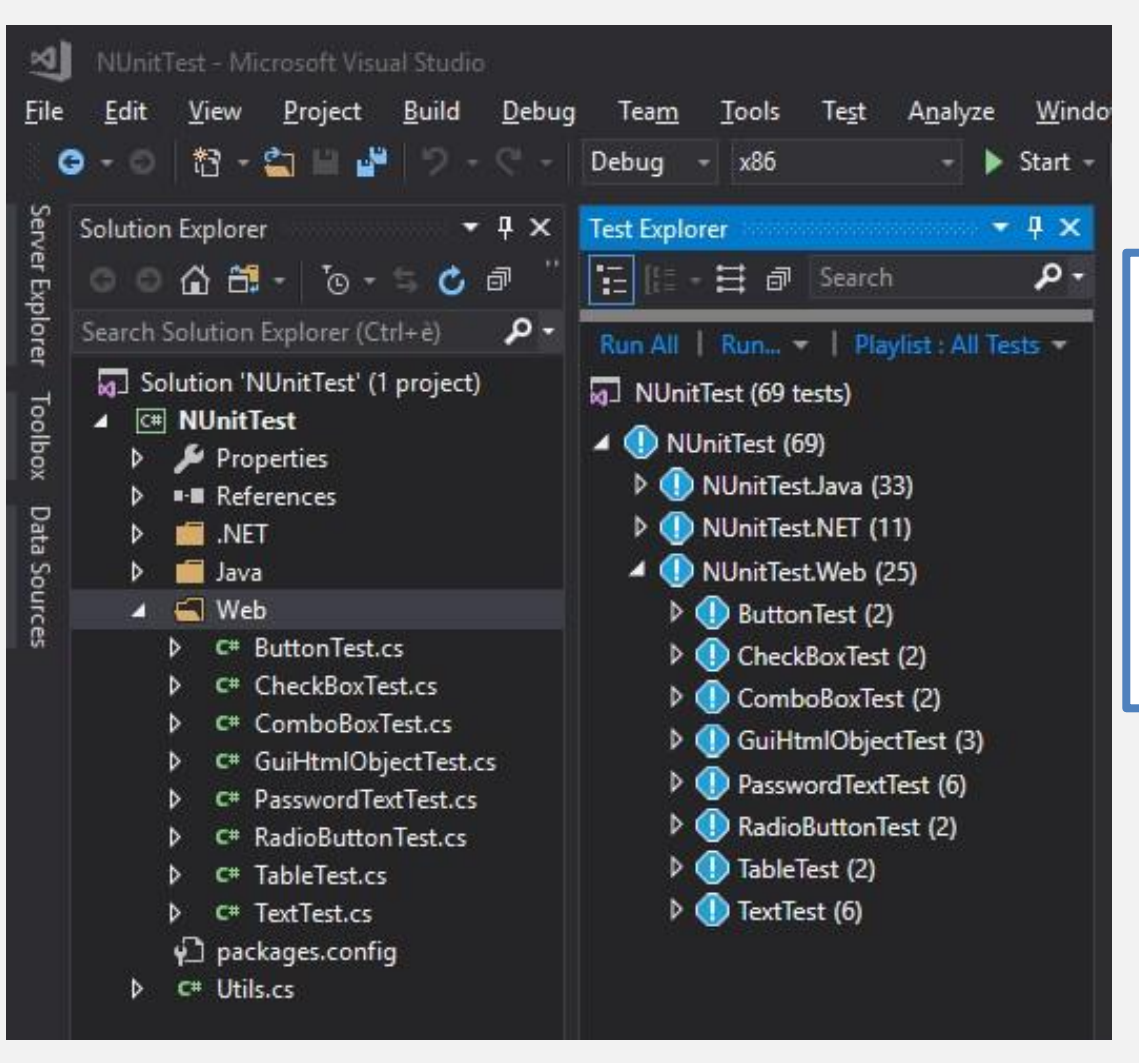

Test it simple!

### Web

The built-in Demo project has many "ready to be executed" examples for Web Applications.

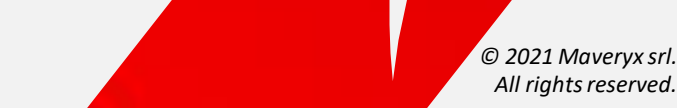

### **Run a Test Script**

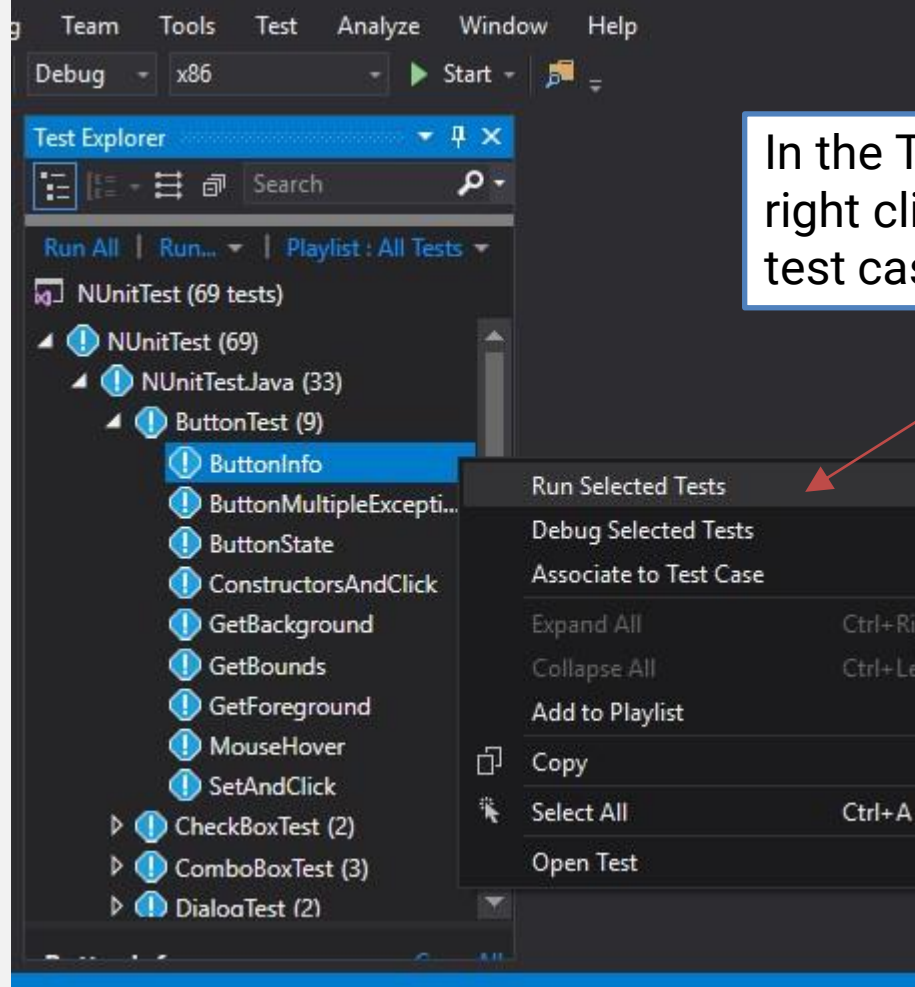

Test it simple!

In the Test Explorer window, right click on the test class or test case you want to run

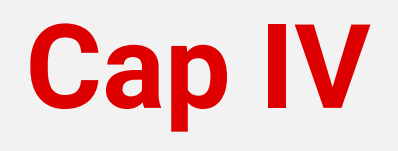

- Install and configure Maveryx
- Get license key
- Run the Demo Solution
- Create and run your first test

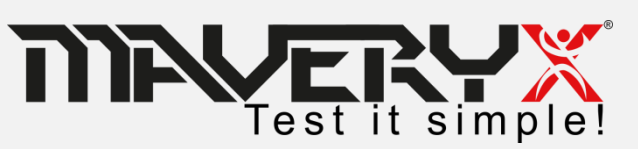

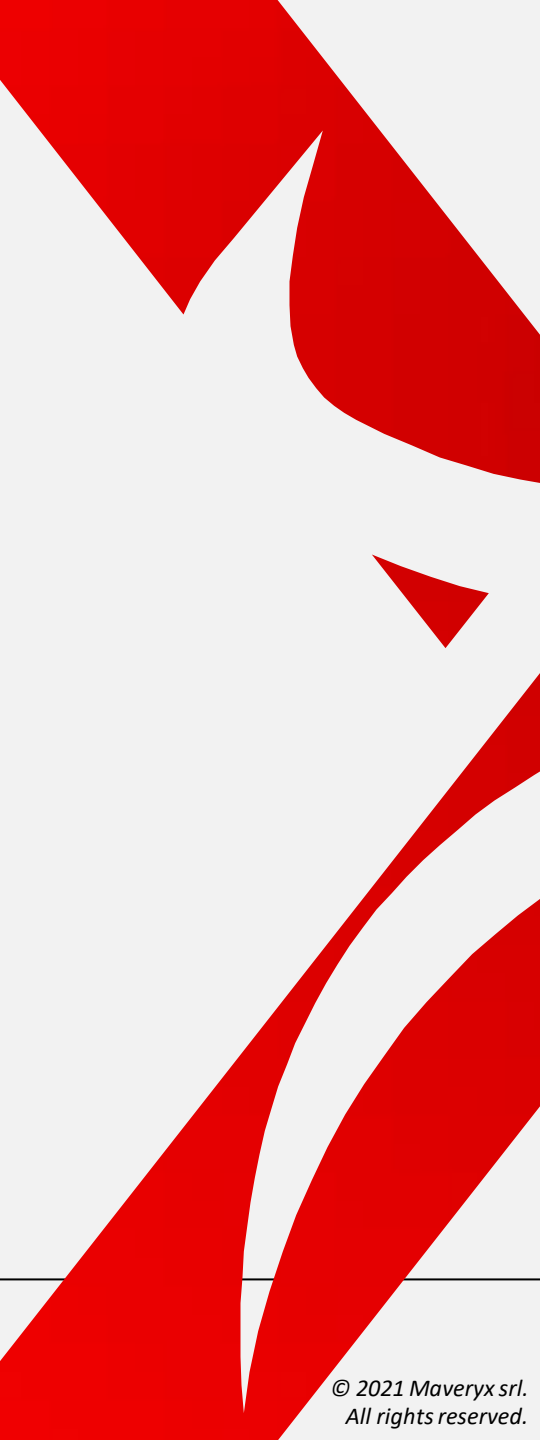

### **Create and run your first test**

### 1. Create a new Maveryx Test Project

- 2. Create a new Maveryx Test Class
- 3. Create the AUT Launch file
- 4. Write the test case
- 5. Run the test

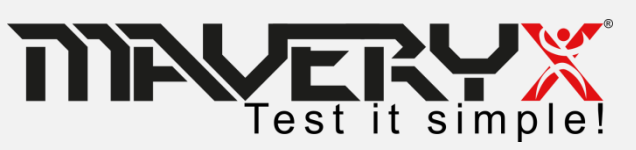

## **Create New Test Project (1)**

| New Project                                                                                                    |                                        |           |                                                                                                    |                                                                                                    | ? ×                                                                           |
|----------------------------------------------------------------------------------------------------|----------------------------------------|-----------|----------------------------------------------------------------------------------------------------|----------------------------------------------------------------------------------------------------|-------------------------------------------------------------------------------|
| ♦ Recent                                                                                                    |                                        | Sort by:  | Default 🔹 🏭                                                                                                    | Ē                                                                                                    | Search (Ctrl+E)                                                               |
| <ul> <li>Recent</li> <li>Installed</li> <li>Visual C# Get Started Windows Desktop .NET Standard Test</li> <li>Visual Basic</li> <li>Other Project Types</li> <li>Online</li> </ul> |                                        |           | WPF App (.NET Framework)<br>Windows Forms App (.NET Framework)<br>Console App (.NET Framework)<br>Class Library (.NET Standard)<br>Class Library (.NET Framework)<br>Shared Project<br>Class Library (Legacy Portable) | Visual C#<br>vrk) Visual C#<br>Visual C#<br>Visual C#<br>Visual C#<br>Visual C#<br>Visual C#<br>Visual C# | <b>Type:</b> Visual C#<br>A project for creating a C# class library<br>(.dll) |
| Not finding what y<br>Open Visual S                                                                                                    | ou are looking for?<br>tudio Installer |           |                                                                                                    |                                                                                                    |                                                                               |
| <u>N</u> ame:                                                                                                    | PasswordDemoTest                       |           |                                                                                                    |                                                                                                    |                                                                               |
| Location:                                                                                                    | C:\Users\Mauro\sou                     | rce\repos | έ.                                                                                                    |                                                                                                    | Browse                                                                        |
| Solution:                                                                                                    | Create new solution                    |           |                                                                                                    | -                                                                                                    |                                                                               |
| Solution name:                                                                                                    | PasswordDemoTest                       |           |                                                                                                    |                                                                                                    | Create directory for solution                                                 |
| <u>F</u> ramework:                                                                                                    | .NET Framework 4.6.                    | 2 -       | ]                                                                                                    |                                                                                                    | Add to So <u>u</u> rce Control OK Cancel                                      |
|                                                                                                    |                                        |           |                                                                                                    |                                                                                                    |                                                                               |

- 1. Select File  $\rightarrow$  New  $\rightarrow$  Project...
- In the **New Project** window
  - 1. Select Class Library(.NET Framework) Visual C#
  - 2. Enter the Name and Solution name (e.g. "PasswordDemoTest")
  - 3. In the **framework** section make sure that .NET Framework 4.6.2 is selected
- 2. Click OK

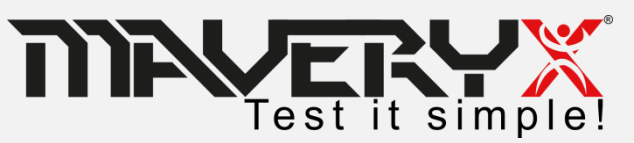

### **Create New Test Project (2)**

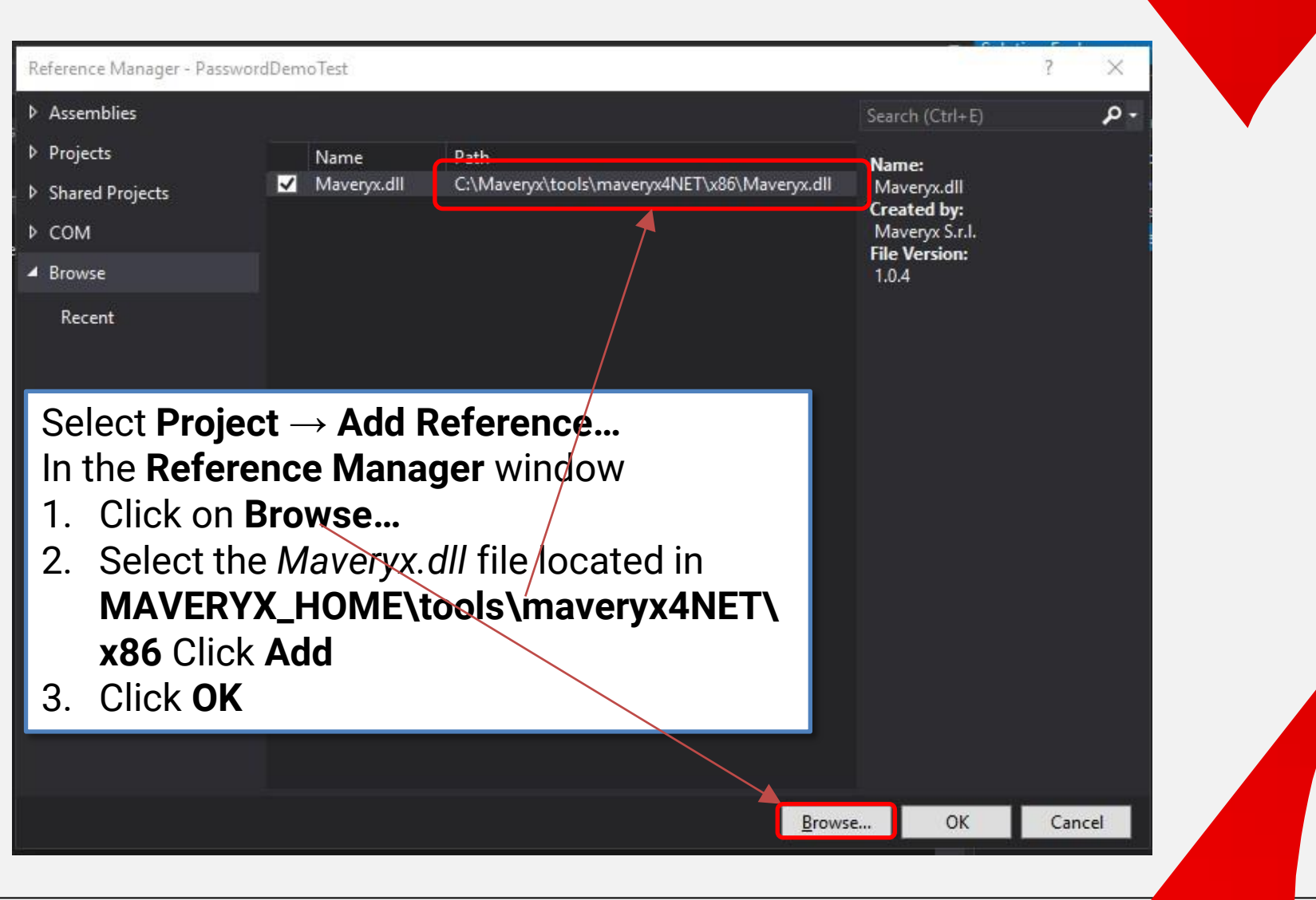

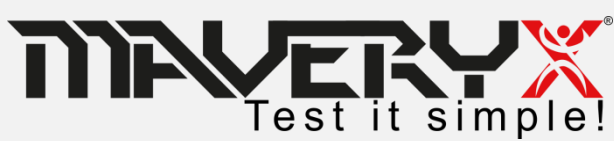

### **Create New Test Project (3)**

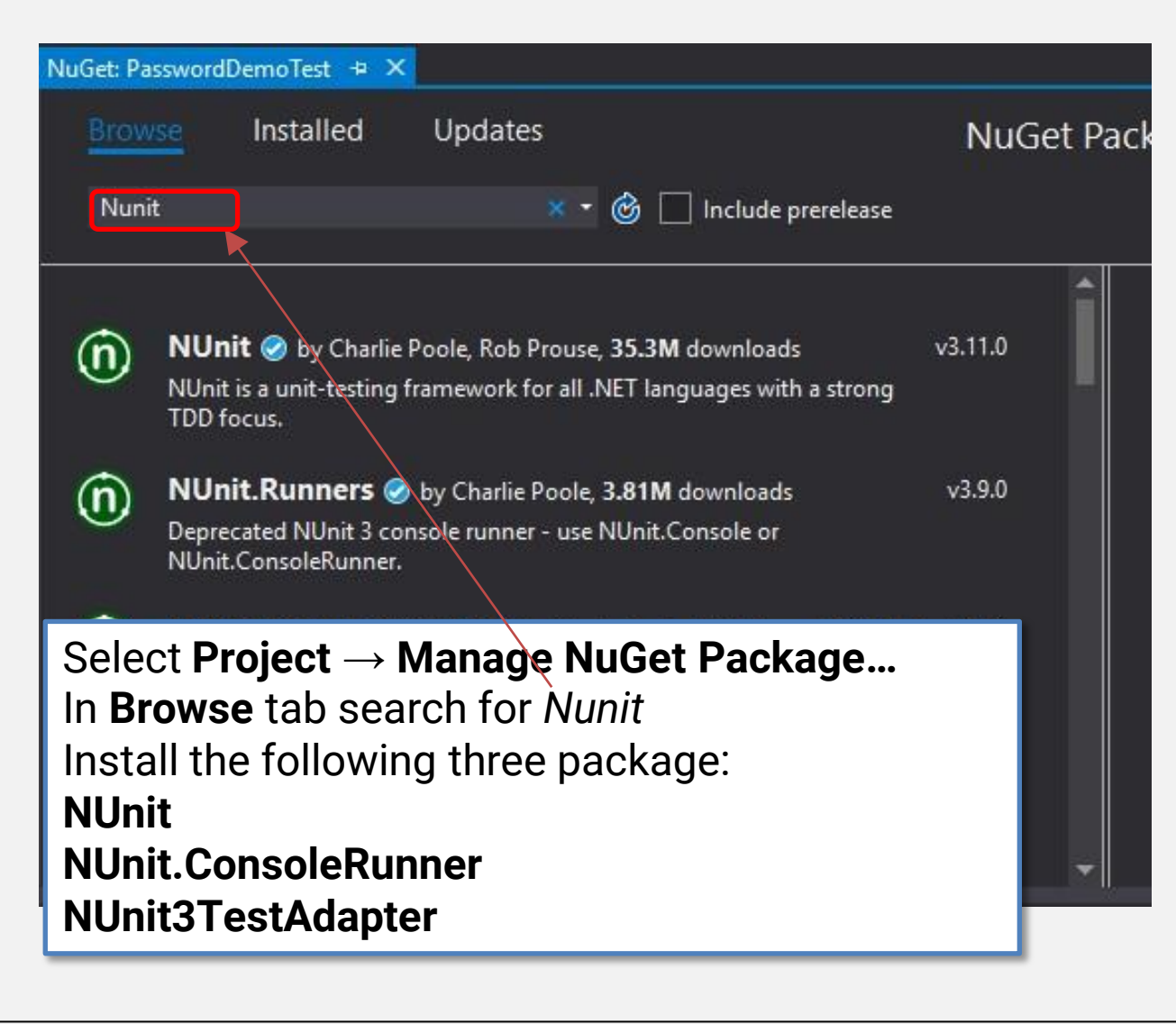

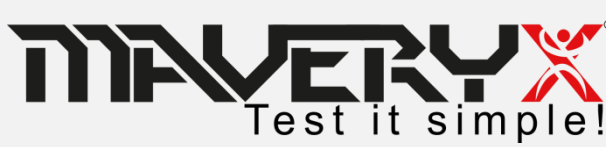

### **Create and run your first test**

1. Create a new Maveryx Test Project

### 2. Create a new Maveryx Test Class

- 3. Create the AUT Launch file
- 4. Write the test case
- 5. Run the test

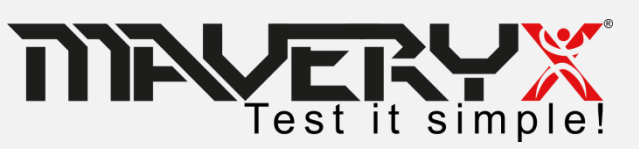

# **Create New Test Class (1)**

Add New Item - PasswordDemoTest

| <ul> <li>Installed</li> </ul>                    |           | Sort by:  | Default                   | · # E |                 | Sei | arch (Ctr | I+E)                                | - م                    |       |
|--------------------------------------------------|-----------|-----------|---------------------------|-------|-----------------|-----|-----------|-------------------------------------|------------------------|-------|
| <ul> <li>Visual C# Items</li> <li>WPF</li> </ul> |           | [         | Class                     |       | Visual C# Items |     | ype: Vis  | sual C# Items<br>/ class definition |                        |       |
| Code<br>Data                                     |           | ••        | Interface                 |       | Visual C# Items |     |           |                                     |                        |       |
| General<br>Windows Forn                          | ns        | ==        | Windows Form              |       | Visual C# Items | L   | Sel       | ect <b>Projec</b> t                 | $t \rightarrow Ade$    | d     |
| ▶ Online                                         |           | •         | User Control              |       | Visual C# Items |     | Cla       | ISS                                 |                        |       |
|                                                  |           | £         | Component Class           |       | Visual C# Items |     | In 🖌      | Add New It                          | <b>em</b> win          | dow   |
|                                                  |           |           | User Control (WPF)        |       | Visual C# Items |     | 1.        | Select Vis                          | ual C#                 | Item  |
|                                                  |           | v.1.0     | About Box                 |       | Visual C# Items |     | 2.        | Select Cla<br>Enter a Na            | i <b>ss</b><br>ame for | . the |
|                                                  |           | Ŷ         | Application Configuration | File  | Visual C# Items |     | 0.        | test class                          | (exam                  | ple   |
|                                                  |           |           | Application Manifest File |       | Visual C# Items |     |           | MyTest.cs                           | 3)                     |       |
|                                                  |           | Ĩ         | Assembly Information File |       | Visual C# Items |     | 4.        | Click Add                           |                        |       |
|                                                  |           | $\approx$ | Bitmap File               |       | Visual C# Items |     |           |                                     |                        |       |
|                                                  |           | Ŷ         | Code Analysis Rule Set    |       | Visual C# Items | -   |           |                                     |                        |       |
| <u>N</u> ame:                                    | MyTest.cs |           |                           |       |                 |     |           |                                     |                        |       |
|                                                  |           |           |                           |       |                 |     |           | Add                                 | Cancel                 |       |

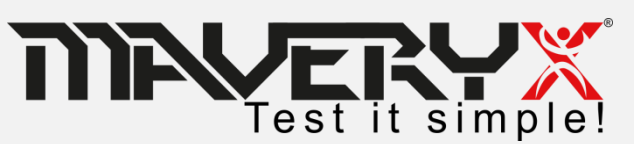

© 2021 Maveryx srl. All rights reserved.

?

× ۵.

C# Items

## **Create New Test Class (2)**

using com.maveryx.bootstrap; using NUnit.Framework;

⊡namespace NUnitTest.Java

[TestFixture] public class TestClass

string \_autPath= "C:/Maveryx/demo/AUT/PasswordDemo.xml";

[SetUp] public void SetUp()

Bootstrap4Net.Start();

Bootstrap4Net.StartApplication(\_autPath);

[TearDown] public void TearDown()

Bootstrap4Net.Stop();

[Test] public void Test001()

//write here yout test script

### Path to the AUT xml file

Start the Maveryx

Start the AUT

Stop the Maveryx Framework

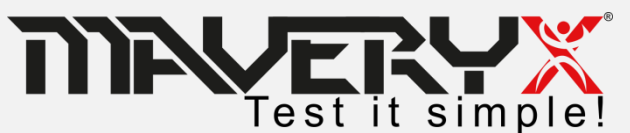

### **Create and run your first test**

- 1. Create a new Maveryx Test Project
- 2. Create a new Maveryx Test Class

© 2021 Maveryx srl.

All rights reserved.

### 3. Create the AUT Launch file

- 4. Write the test case
- 5. Run the test

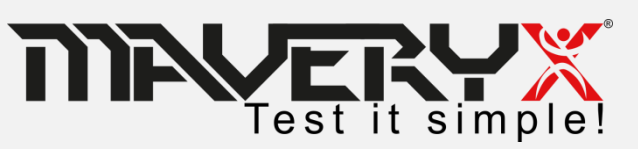

# **Java AUT Launch File**

To execute a Java Application-Under-Test it is necessary to create the related AUT launch file.

<?xml version="1.0" encoding="UTF-8"?>

```
<AUT_DATA>
```

<SERVER\_URL></SERVER\_URL>

<WORKING\_DIR>./src/resources/AUT/java</WORKING\_DIR> <!-- change this path to your working directory -->

<APPLICATION\_NAME>ButtonDemo</APPLICATION\_NAME>

<AUT\_ARGUMENTS></AUT\_ARGUMENTS>

<VM\_ARGUMENTS></VM\_ARGUMENTS>

<DESCRIPTION>

Push-Button testing </DESCRIPTION>

<JRE\_PATH>\${java.home}</JRE\_PATH> <!-- change this path to your JRE home -->

<MAIN\_CLASS>com.sun.demo.ButtonDemo</MAIN CLASS>

<!-- on UNIX-like and MAC OS X systems change the path separator ';' to ':' --> <CLASSPATH>

<LIB>

<PATH>examples.jar</PATH> <!-- change this path to your Maveryx installation directory /demo --> </LIB>

<!-- do not change the data below! (except for path separator on UNIX-like and MAC OS X systems) -->
</CLASSPATH>

</AUT\_DATA>

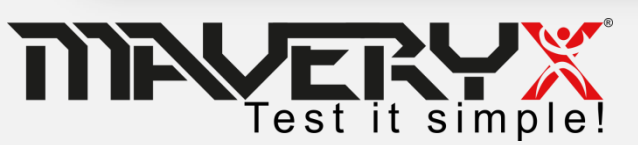

### **MFC & .Net AUT Launch File**

To execute a MFC or .NET Application-Under-Test it is necessary to create the related **AUT launch file**.

Set the absolute or relative path to your AUT executable file

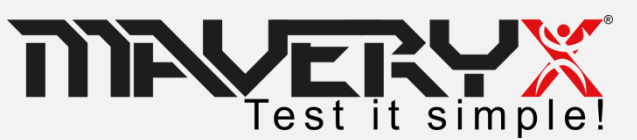

# **Web AUT Launch File**

To execute a Web Application-Under-Test it is necessary to create the related **AUT launch file**.

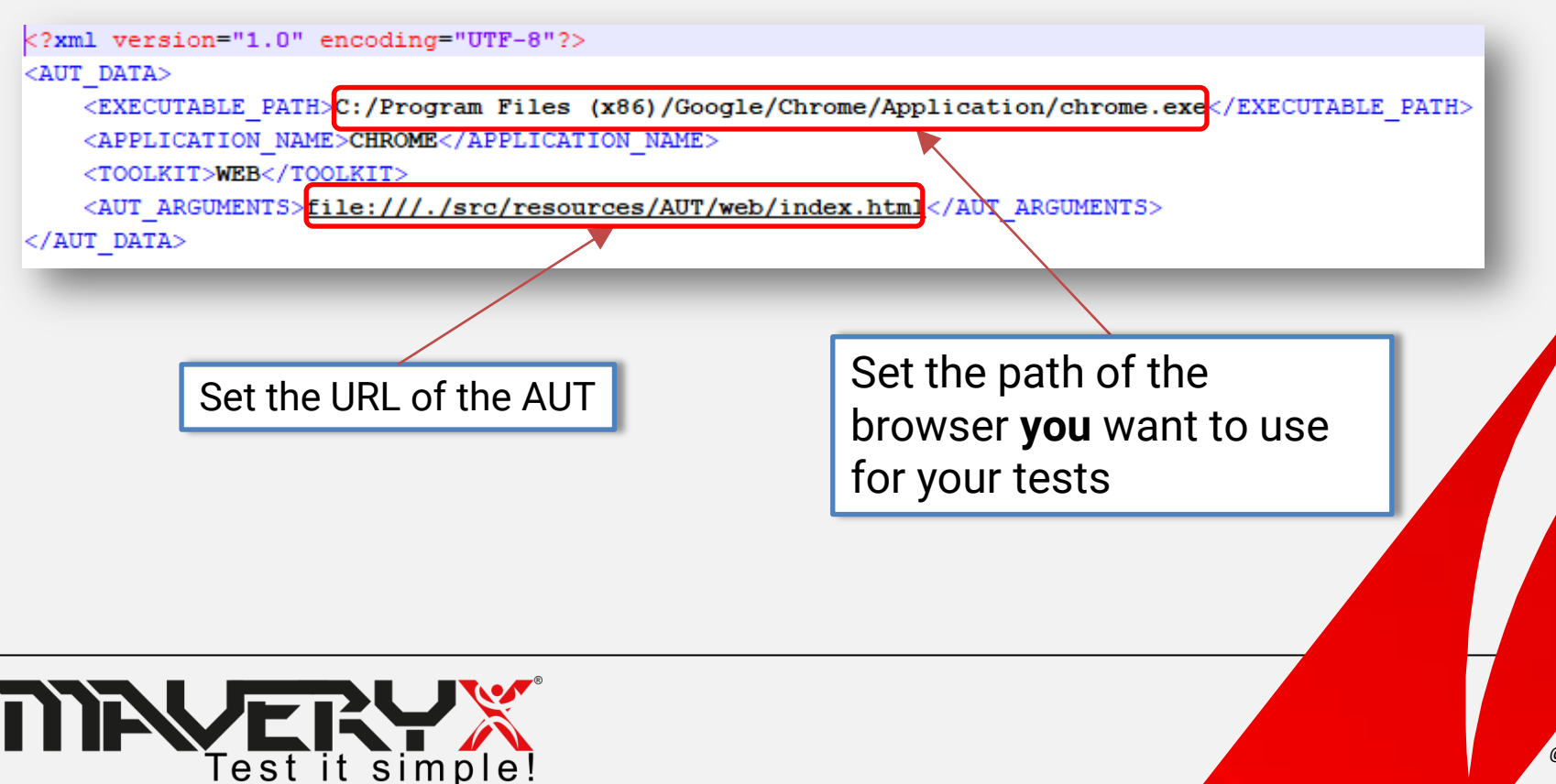

### **Create and run your first test**

- 1. Create a new Maveryx Test Project
- 2. Create a new Maveryx Test Class
- 3. Create the AUT Launch file
- 4. Write the test case
- 5. Run the test

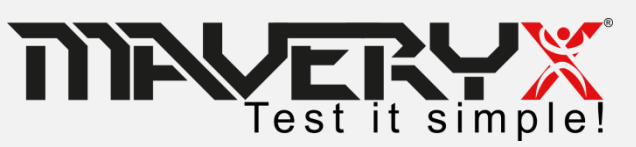

### Example

#### [Test] public void Test001()

```
var t = new GuiPasswordText("Enter the password");
//check wheter the text field is editable
Assert.True(t.IsEditable());
//enter the password
t.SetText("bugaboo");
```

```
var ok = new GuiButton("OK");
//check wheter the push button is enabled
Assert.True(ok.IsEnabled());
//click the OK button in the main frame
ok.Click();
```

```
var dialog = new GuiDialog("Message");
var message = new GuiLabel("Success!", dialog);
```

```
var expectedMessage = "Success! You typed the right password.";
//check wheter the message dialog contains the excepted message
Assert.True(message.GetActualId().Equals(expectedMessage));
```

//close the dialog
dialog.Close();

**MANERY** 

Test it simple!

| PasswordDemo                              |
|-------------------------------------------|
| Enter the password: OK Help               |
|                                           |
| PasswordDemo                              |
| Enter the password: ••••••• OK Help       |
|                                           |
| Message 🛛                                 |
| i Success! You typed the right password.  |
|                                           |
| © 2021 Maveryx srl<br>All rights reserved |

## **Create and run your first test**

- 1. Create a new Maveryx Test Project
- 2. Create a new Maveryx Test Class
- 3. Create the AUT Launch file
- 4. Write the test case
- 5. Run the test

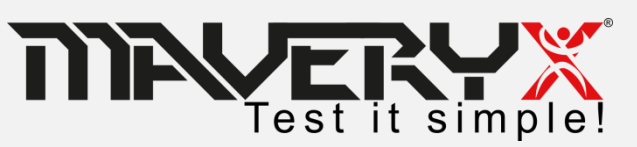

### **Run the Test Script**

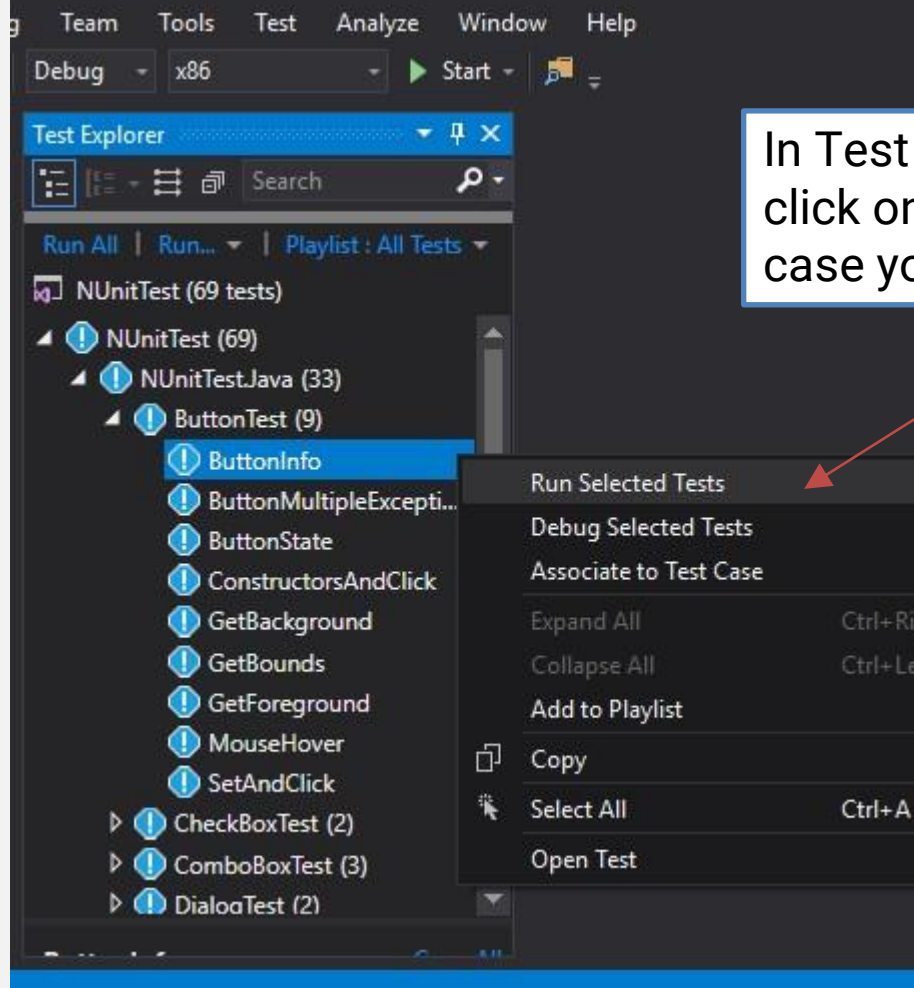

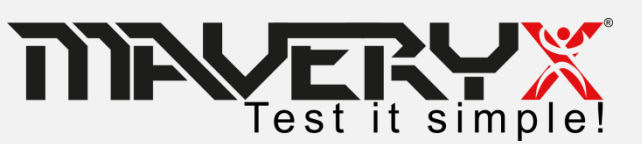

In Test Explorer window, right click on the test class or test case you want to run

© 2021 Maveryx srl.

All rights reserved.

# 

sales@maveryx.com info@maveryx.com +39 333 30 72 597 +39 351 87 85 706

 $\bigcirc$ 

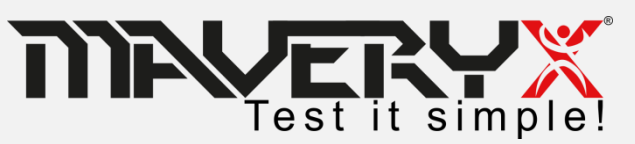